## 3 大会参加資料(予選審査動画等)提出手順

【提出資料】(7)予選審査動画、(8)高校名の手話動画

①予選動画を作成(動画形式は「MP4」のみ)

②事務局に連絡(電話、メール又はFAX)

③事務局から、ファイル送信サービス「DECO」を送信

④「ファイル送信依頼のご連絡」、「ファイル送信依頼パスワードのご連絡」の

2通のメールを受信

⑤「ファイル送信依頼パスワードのご連絡」のメールを開封し、本文中のパスワードをコピー

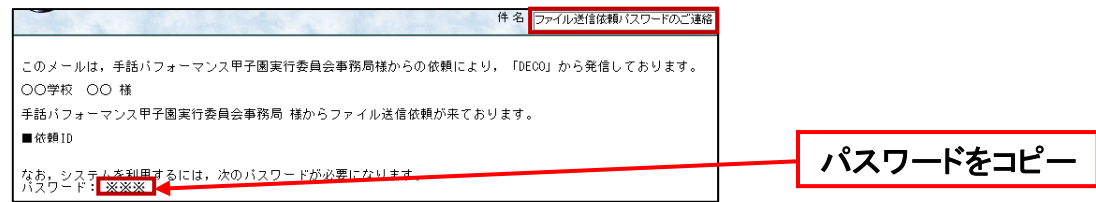

#### ⑥「ファイル送信依頼のご連絡」のメールを開封し、本文中のURLをクリック

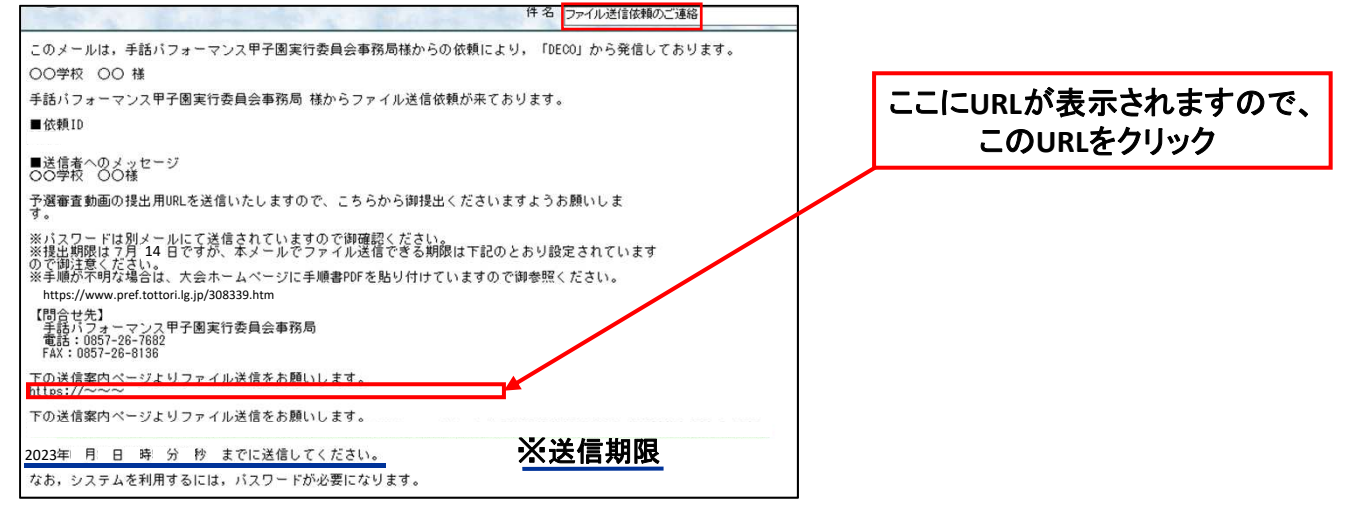

### ⑦コピーしたパスワードを移動先ページに貼り付け、送信をクリック

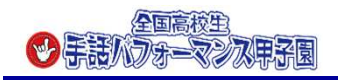

#### ⑧必要事項を選択・記入(ファイルの保存期間は5日間を選択)

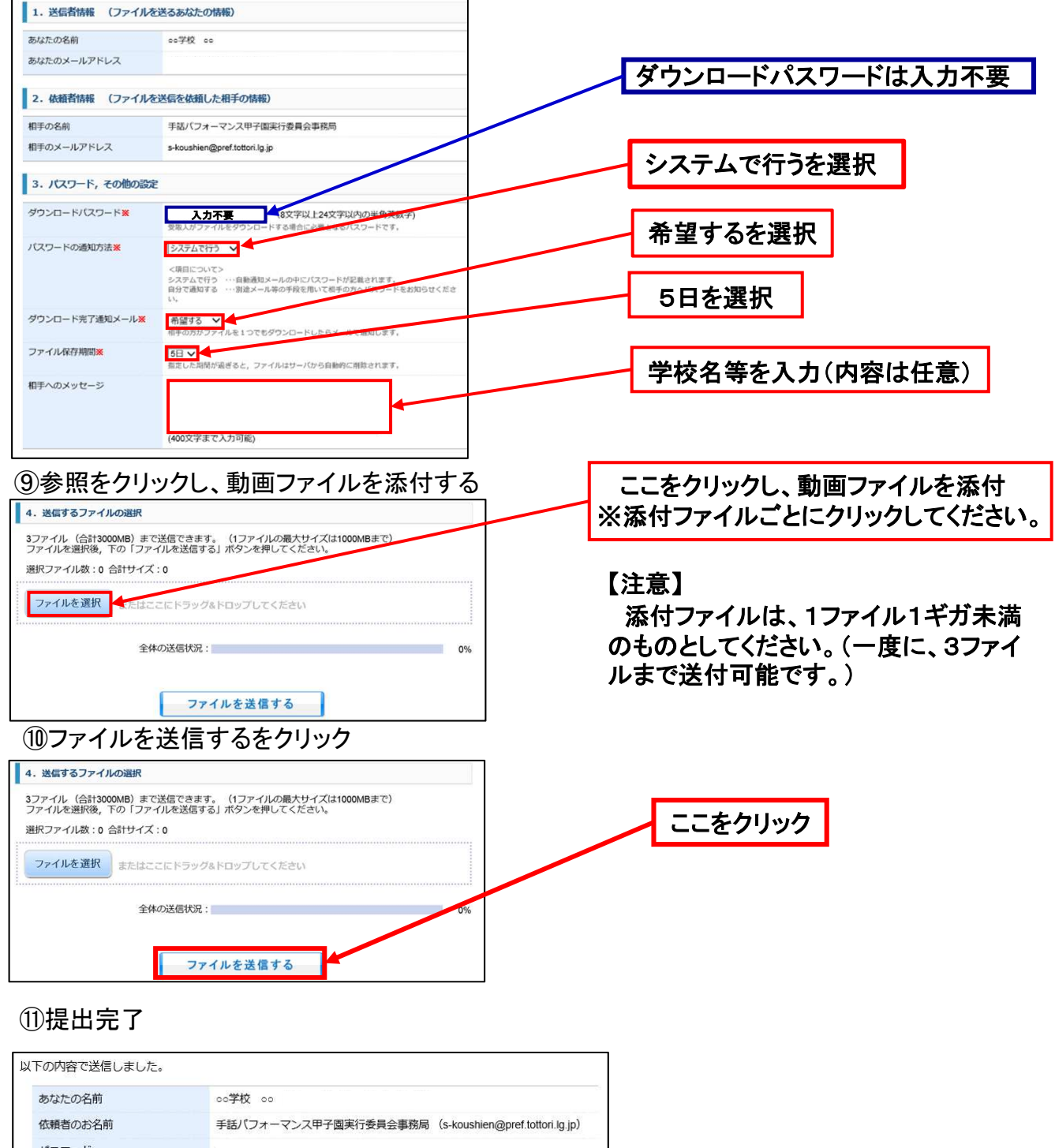

| 依頼者のお名前       | 手話パフォーマンス甲子園実行委員会事務局(s-koushien@pref.tottori.lg.jp             |
|---------------|----------------------------------------------------------------|
| パスワード         |                                                                |
| 送信ファイル        | ファイル名                                                          |
|               | ×mm                                                            |
| ダウンロード完了通知メール | 希望する                                                           |
| ファイル保存期限      |                                                                |
| 相手へのメッセージ     |                                                                |
| ダウンロードページ     | ダウンロードページのURLをお相手の方へメールで案内しています。<br>ダウンロードページは、 <u>ごちら</u> です。 |

※左記の提出完了画面が表示されます

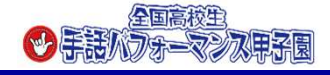

# 12提出完了メールが届いたら、資料提出完了※登録いただいたメールアドレスに提出完了メールが届きます

| I |                                                             |
|---|-------------------------------------------------------------|
|   |                                                             |
|   | このメールは,「DECO」から発信しております。                                    |
|   |                                                             |
|   | 次の内容で送信完了しました。                                              |
|   | ■受信者<br>手話バフォーマンス甲子園実行委員会事務局(s-koushien@pref.tottori.lg.jp) |
|   | ■パスワードの通知方法<br>システムで行う                                      |
|   | ■ダウンロード完了通知メール<br>希望する                                      |
|   | ■相手へのメッセージ                                                  |
|   | ■ ダウンロー F期間<br>まで                                           |
|   | ■送信ファイル一覧                                                   |
|   | ■ダウンロード用URL                                                 |
|   |                                                             |
|   | ■確認・前U除用URL                                                 |
|   |                                                             |

※迷惑メール対策等を行っている場合には、「deco@tori-info.co.jp」からのメール受信が可能な設定に変更してください。

なお、初期設定でURL付きメールを拒否する設定をされている場合がございますので、 その場合も同様にメール受信が可能な設定に変更してください。

※上記の対策を行っても、申込画面のURLを記載したメールが返信されてこない場合には、別のメールアドレスを使用してください。

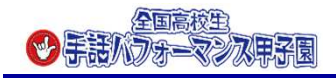